## FEED RSS ISTRUZIONI PER GLI UTILIZZATORI DI CHROME

 1)- Scaricare un "plug-in" da questo link: "<u>RSS Feed Reader"</u> Se il collegamento qui sopra indicato non dovesse funzionare copia nel tuo browser Chrome quello indicato qui sotto:

https://chrome.google.com/webstore/detail/rss-feed-reader/pnjaodmkngahhkoihejjehlcdlnohgmp/details

2)-Aggiungerlo a Chrome" con il pulsante blu + GRATIS in alto a destra della finestra.

Una volta fatto questo nella barra degli strumenti (in alto a destra) del tuo browser Chrome verrà aggiunto questo pulsante 🔊

Se ti colleghi ad un sito (tipo il nostro) che è abilitato ai "RSS" al pulsante si aggiunge un simbolo 3)- Clicca sul pulsante e si apre la finestra sottostante

|                     | 2 free months feeder PRO by paying annually! × |
|---------------------|------------------------------------------------|
|                     |                                                |
|                     | 7                                              |
|                     | Click here to add feeds                        |
|                     |                                                |
|                     | Or add som recommended feeds                   |
|                     | Feeder development blog + Follow               |
|                     | BBC News - Home + Follow                       |
|                     | XKCD + Follow                                  |
|                     | Import feeds                                   |
|                     | From for the second                            |
|                     |                                                |
|                     | <u>From .opmi</u>                              |
|                     |                                                |
|                     |                                                |
|                     |                                                |
| a uul pulkanta 🔲 a  | ci anno avvarta viltariara finantra            |
| a sul pulsante 🕑 e  | si apre questa ulteriore finestra.             |
|                     |                                                |
|                     | 2 free months feeder PRO by paying annually! × |
|                     | Add new feed or folder                         |
|                     | Feeds on current page                          |
|                     | Madonna Addolorata del                         |
|                     | Perdono - Cavarzere (VE) + Follow              |
|                     |                                                |
|                     | Add feed                                       |
|                     | Enter a site or feed un to search for feeds    |
|                     |                                                |
|                     | Search                                         |
|                     |                                                |
|                     | Add folder                                     |
|                     | Enter folder name                              |
|                     |                                                |
|                     | Add                                            |
|                     |                                                |
|                     |                                                |
|                     |                                                |
|                     |                                                |
| al pulsante + Folic | 🔤 🛛 In questo modo hai aggiunto il feed alla l |
|                     |                                                |
|                     |                                                |
|                     | 2 free months feeder PRO by paying annually X  |
|                     | Add new feed or folder                         |
|                     | r eeus un current page                         |
|                     | Madonna Addolorata del                         |

personale

6) – Clicca sul pulsante 🗹 e termini la procedura

7) Perché il tutto funzioni correttamente è necessario modificare qualche impostazione del "feeder" seguendo questa procedura:

| - Clicca sul pusante 🔯 e seleziona                                                                                                    | "Settings"                                                                                                    |
|----------------------------------------------------------------------------------------------------|----------------------------------------------------------------------------------------------------|
| $\rightarrow$                                                                                                    | 2 free months feeder PRG by paying annuallyl ×                                                                                                    |
| Nella finestra che si è aperta devi:<br>-Abilitare "Global notifications"<br>-Portare "Feed update interval" a "2<br>-Portare "Post to display" a 10<br>Salvare il tutto con il pulsante                                                                                                    | minuti"                                                                                                    |
| Global notifications   ON     Open posts in new tab   ON     Show unread count in badge   ON     Switch theme   Image: Constant of the Verge     Image: The Verge   Image: Constant of the Verge     Image: Ditbetic of the Verge   Image: Constant of the Verge     Image: Ditbetic of the Verge   Image: Constant of the Verge     Image: Ditbetic of the Verge   Image: Constant of the Verge     Image: Ditbetic of the Verge   Image: Constant of the Verge     Image: Ditbetic of the Verge   Image: Constant of the Verge     Image: Ditbetic of the Verge   Image: Constant of the Verge     Image: Ditbetic of the Verge   Image: Constant of the Verge     Image: Ditbetic of the Verge   Image: Constant of the Verge     Image: Constant of the Verge   Image: Constant of the Verge     Image: Constant of the Verge   Image: Constant of the Verge     Image: Constant of the Verge   Image: Constant of the Verge     Image: Constant of the Verge   Image: Constant of the Verge     Image: Constant of the Verge   Image: Constant of the Verge     Image: Constant of the Verge   Image: Constant of the Verge     Image: Constant of the Verge   Image: Constant of the Verge <t< td=""><td>Riaprire la finestra "Settings"<br/>Scorrere la stessa finestra verso il basso e<br/>selezionare "Open external Settings"<br/>Posts to display<br/>Posts to display<br/>Use Skimlinks (What is 17)<br/>Open external settings</td></t<> | Riaprire la finestra "Settings"<br>Scorrere la stessa finestra verso il basso e<br>selezionare "Open external Settings"<br>Posts to display<br>Posts to display<br>Use Skimlinks (What is 17)<br>Open external settings |
| 1   2   3   4   5   6   7   8   9   10   12   15   20   25   30   60     Posts to display     •     •     •     •     •     •     •     •     •     •     •     •     •     •     •     •     •     •     •     •     •     •     •     •     •     •     •     •     •     •     •     •     •     •     •                                                                                                    | Follow Feeder + Follow                                                                                                    |

Nella finestra cliccare sul "feed" Madonna Addolorata del Perdono

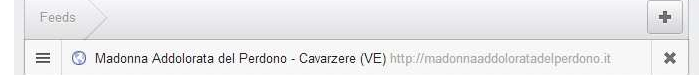

e all'interno di esso abilitare le "Notifications" Controllare i "Post" (10) e "Interval" (2 Minuts)

|                             | ×             | Made                                | onna | a Addo | olora | ta del | Perc    | dono | - Ca | avarz | zere | (VE)    |    | ~       |
|-----------------------------|---------------|-------------------------------------|------|--------|-------|--------|---------|------|------|-------|------|---------|----|---------|
|                             | Settings      |                                     |      |        |       |        |         |      |      |       |      |         |    |         |
|                             | Title         | Madonna Addolorata del Perdono - Ca |      |        |       |        |         |      |      |       |      |         |    |         |
|                             | Path          | http://www.madonnaaddoloratadelperd |      |        |       |        |         |      |      |       |      |         |    |         |
|                             | Posts to disp | play                                |      |        |       |        |         |      |      |       |      |         |    |         |
|                             |               | 15                                  | 20   | 25 3   | 0) 38 | 40     | 45      | 50   | 55   | 60    | 65   | 70      | 75 | 80      |
|                             | Update inter  | val (minute                         | es)  |        |       |        |         |      |      |       |      |         |    |         |
|                             | 2             | 3                                   | 4    | 5 6    | 1. 7  | ŝ      | 1<br>9  | 10   | 12   | 15    | 20   | -<br>25 | 30 | ,<br>60 |
|                             | Notificatio   | ns                                  |      |        |       |        |         |      |      |       |      |         | 0  |         |
| Salvare sempre con il tasto | Delete feed   |                                     |      |        |       |        |         |      |      |       |      |         |    |         |
| Chiudere la finestra        |               |                                     |      |        |       | Dele   | te feed |      |      |       |      |         |    |         |
|                             | 1             |                                     |      |        |       |        |         |      |      |       |      |         |    |         |

Quando un sito che fa parte della tua lista personale, mette in rete degli aggiornamenti al tuo tasto si aggiungerà un numerino che indica le novità.

Cliccaci sopra e il gioco è fatto.

Ver. 1.0

Gruppo Madonna Addolorata del Perdono – Cavarzere (Ve)